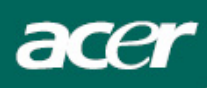

# Tartalmi táblázat

| Óvintézkedések                     | 2 |
|------------------------------------|---|
| Zvláštní poznámky k LCD monitorům2 | 2 |
| Csomag tartalma                    | 3 |
| Installációs utasítások            | 3 |
| A monitor összeszerelése           | 3 |
| Monitor leszerelése                | 3 |
| Látószög beállítása                | 4 |
| A berendezés csatlakoztatása       | 6 |
| Bekapcsolás                        | 3 |
| Kijelző beállításainak beállítása  | 7 |
| Külső vezérlők                     | 7 |
| OSD opciók                         | 3 |
| OSD menü                           | 3 |
| Problémakeresés1                   | 1 |
| Általános műszaki leírások12       | 2 |

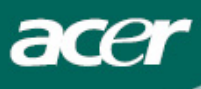

# Óvintézkedések

- A monitor megsérülhet, ha hőforrás közelébe helyezi. Legyen óvatos radiátorok, főzőlapok nés nyílt tűz közelében.
- Ne fedje le a réseket és nyílásokat, amelyek a monitor szellőzéséhez szükségesek. Monitort jól szellőző helyiségbe kell helyezni, hogy elkerülje a túlmelegedés lehetőségét.
- Ne hagyjon éles tárgyakat a képernyő közelében, mint pl. kés, toll vagy ceruza. Ha ezek a tárgyak hozzáérnek a képernyőhöz, az LCD panelt összekarcolhatják.
- Ha tisztítja a monitort, húzza ki az elektromos csatlakozóból, hogy elkerülje az áramütést és egyéb elektromos veszélyt. Egy puha, szálmentes ruhát kell használni a tisztításhoz a monitor külsején. Nedvesítse meg kissé a ruhát a makacss foltok eltávolításához. Tartsa távol a folyadékokat a képernyőtől, beleértve a sprayt is. Ne spricceljen közvetlenül folyadékot rá – a legjobb az, ha a ruhára fújja és így törli. Ha folyadék kerül a monitorba, elektromos áramütést okozhat és/vagy megsértheti az egységet.
- Ha problémával találkozik, kérem ellenőrizze a "Problémakeresés" részben először. Ha ez nem oldja meg a problémát, ne javítsa önáőllóan a monitort vagy ne nyissa ki vagy távolítsa el a fedelet, mert sérülést vagy halált okozhat. Kérem lépjen kapcsolatba egy szakképzett szerelővel, ha aproblémakeresés rész nem segít a probléma elhárításában.

#### Újrafelhasználási felvilágosítás

Mi, az Acer Társaság nagyon ügyelünk a környezetünk védelmi stratégiájára és határozottan hiszünk benne, hogy segít nekünk az ipari technológiai berendezés megfelelő eljárásmódon és újrahasznosításon keresztül egészségesebb világban élnünk.

Ezek a berendezések újrahasznosítható anyagokat tartalmaznak, amelyek újra szétbonthatóak és egyesíthetőek egy vadonatúj csodává. Ellentétben egyéb anyagokkal, amelyek a veszélyes és mérgező anyagok csoportjába sorolhatóak. Különösen ajánljuk figyelmébe, hogy megismerje a termék újrahasznosításához szolgáltatott információkat.

Worldwide: http://global.acer.com/about/sustainability.htm

Amerikai Egyesült Államok: http://www.ciwmb.ca.gov/electronics/act2003/Recovery/Approved/

Ázsia: http://recycle.epa.gov.tw/public/public4 2.htm

Európa: EL-Kretsen: <u>http://www.el-kretsen.se/</u> EL-retur: <u>http://www.elretur.no/</u> SWICO: <u>http://swico.one.webbuild.ch/</u>

# Zvláštní poznámky k LCD monitorům

A következő szimptómák normálisak az LCD monitornál és nem problémát jeleznek.

#### MEGJEGYZÉS

- A fluoreszkáló fény természetének köszönhetően a képernyő pislákolhat az első használatnál. Kapcsolja ki és kapcsolja vissza újra, hogy biztosítsa a pislákolás megszűnését.
- Kicsi egyenlőtlen világosságot találhat a képernnyőn az asztal fajtájától függően.
- Ay LCD képernyő 99,99% vagy több pixellel rendelkezik. 0,01% vagy kevesebb pixel vagy pixel fény hiányozhat egyszerre.

• Az LCD képernyő természetének köszönhetően, az előző képernyő egy utóképe marashat a képernyőn, amikor kikapcsolja a képet, amikor v ugyanaz a kép jelenik meg órákig. Ebben az esetben a képernyő lassan visszanyeri állapotát vagy kikapcsol.

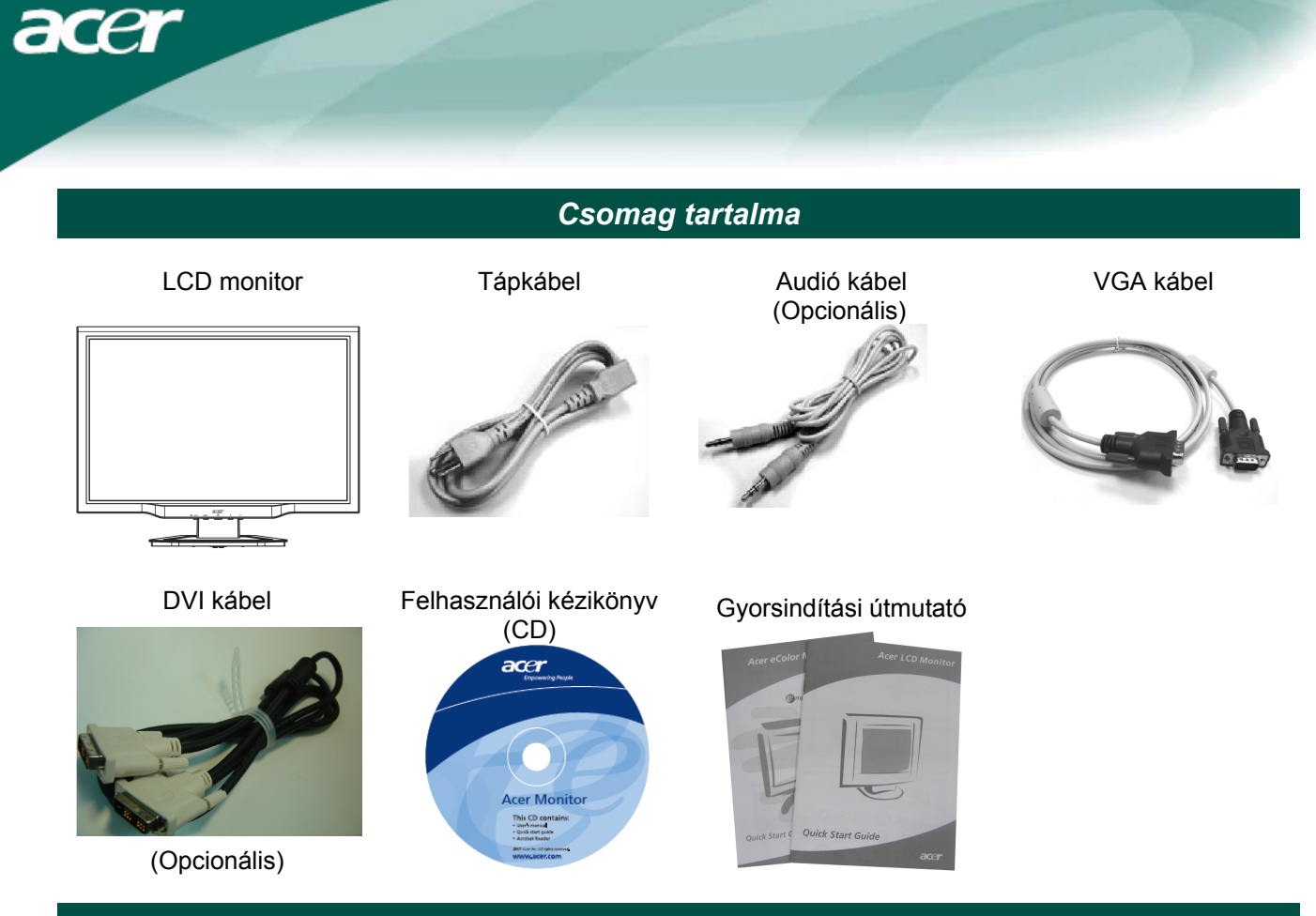

# Installációs utasítások

## A monitor összeszerelése

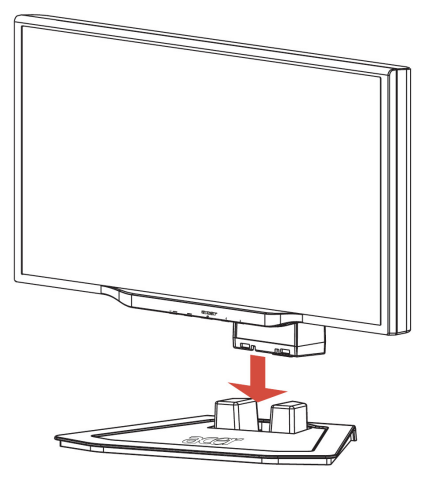

1. Állítsa a monitort az állvány tetejére.

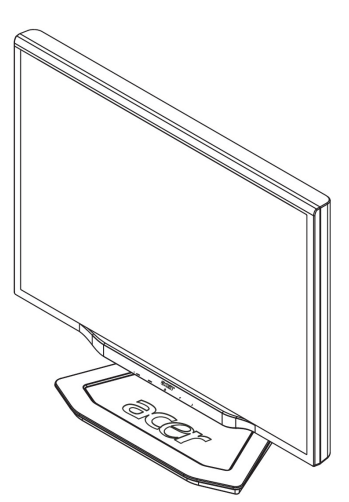

2. Csatlakoztassa az állványt a monitor gallérjához.

#### Monitor leszerelése

Ha újra be kell csomagolnia monitort, kérem különítse el az alapzatot és monitort, és tegye vissza a kartonba. A monitor leszereléséhez:

- 1. Húzza ki az AC tápkábelt, hogy biztos legyen abban, hogy az áram ki van kapcsolva.
- 2. Húzza ki a 4 kampót az alapzat és tartó alsó oldalán.
- 3. Különítse el a monitort és alapzatot és tegye őket kartonba.

Fontos

Először, találjon egy tiszta, síma felületet, hogy a monitort elhelyezhesse az állványról való levétel után. Helyezze egy tiszta száraz ruhát a monitor alá, hogy a továbbiakban megvédje. Húzza fel egy kicsit a monitort és vegye le az állványról.

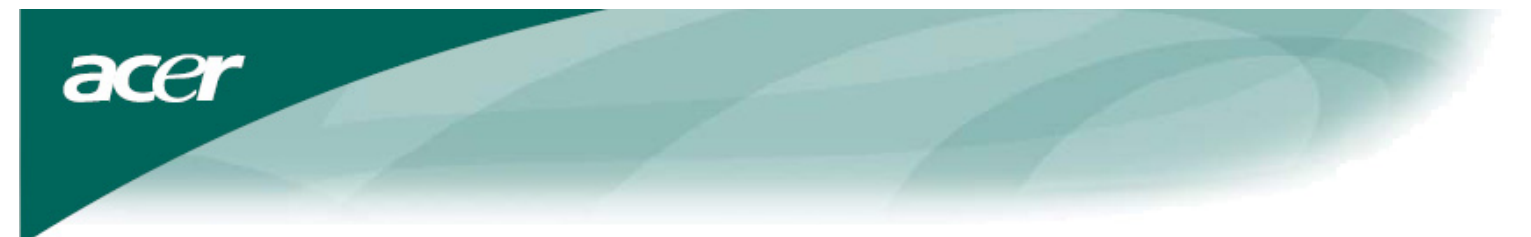

Látószög beállítása A monitor látószög értékei -5°~15°.

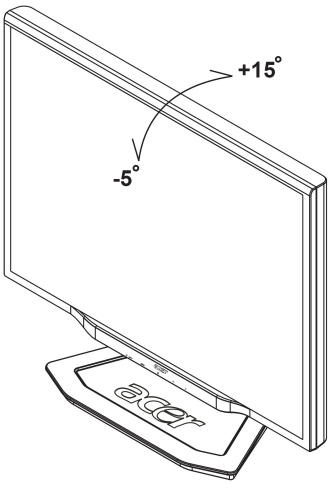

#### Nézetszög beállítása (Csak az AL2023W h/AL2023W r modellekre érvényes)

A monitor sokoldalúan állítható állvánnyal van ellátva, ennek köszönhetően 80mm-t fel/le (magasság beállítása), 25 fokot előre/hátra (dőlési szög beállítása), 60 fokot jobbra/balra (elfordulás beállítása) állíthat. Ahhoz, hogy megfelelően beállíthassa, fogja meg két kézzel a monitort a monitorburkolat jobb és bal oldalánál, majd állítsa be a kívánt pozíciót.

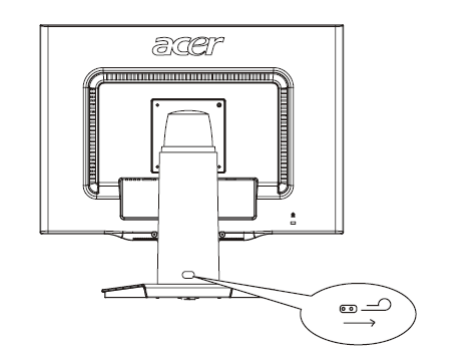

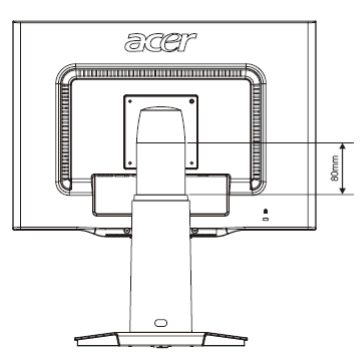

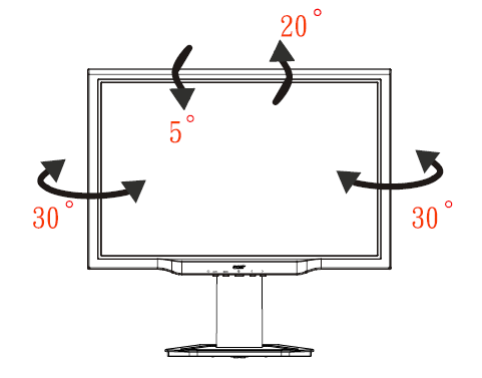

Ne húzza, vagy taszítsa a monitort dőlt helyzetben, a képernyő kimozdulhat helyéről.

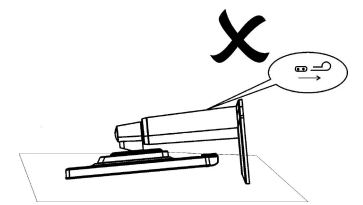

 $\mathbf{V}$ 

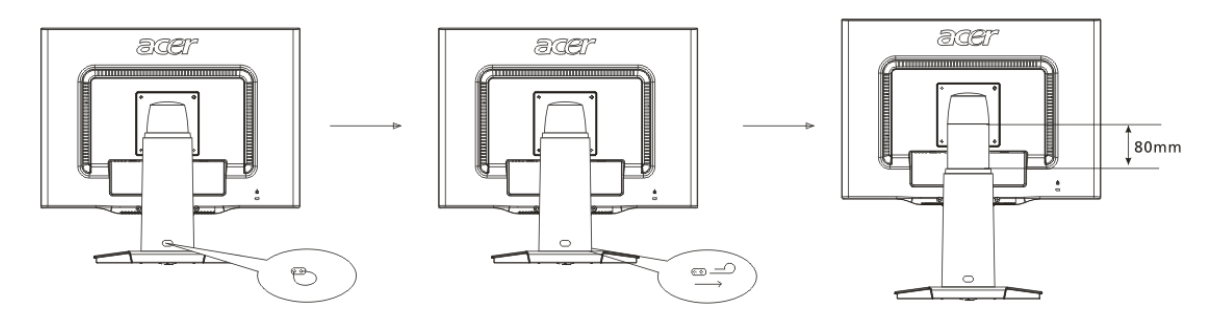

Húzza ki a kijelző tartószerkezetében található biztosítószeget az ábra szerint, majd állítsa be a kívánt magasságot. Jegyezze meg, hogy a biztosítószeg kihúzásakor, függőlegesen állítsa a szerkezetet az asztalon. Így megakadályozhatja a kijelző felső részének kibillenését.

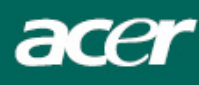

#### Forgásszög beállítása (Csak az AL2023W r modellre érvényes):

- 1. A magasság beállítása előtt, bizonyosodjon meg arról, hogy kihúzta az ábrán bemutatott biztosítószeget, ahogyan azt az 1-es ábra is mutatja.
- 2. Ahhoz, hogy a képernyőt elfordíthassa, állítsa azt legmagasabb pozíciójára, amint a 2-ős ábra is mutatja.
- 3. Fogja meg a képernyő jobb és bal oldalát, majd fordítsa el jobbra 90 fokos szögben, ahogyan az a 3-as ábrán látható.
- 4. Elfordítás után állítsa be a képernyő magasságát a megfelelő szintre, ahogyan azt a 4-es ábra mutatja.
- 5. Ahhoz, hogy a képernyőt visszaállítsa eredeti helyzetébe, fordítsa el 90 fokos szögben balra, ahogyan azt az 5-ös ábra mutatja.
- 6. Elfordítás után állítsa be a képernyő magasságát a megfelelő szintre, ahogyan azt a 6-os ábra mutatja.

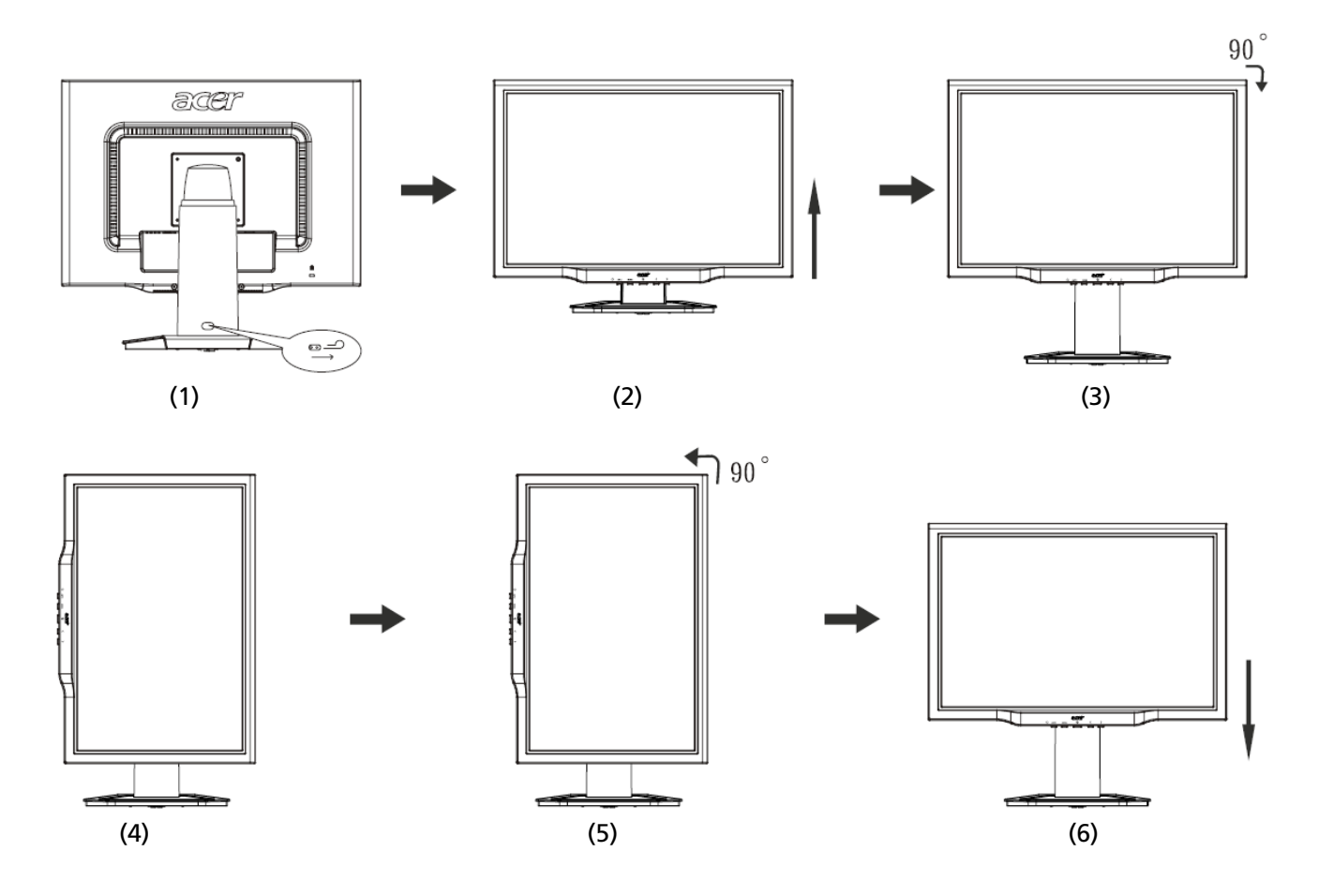

#### A Pivot (Forgatás) funkció csak a csomagban megtalálható szoftver telepítése után használható.

#### © Portrait Displays, Inc. Minden jog fenntartva.

#### Megjegyzések

• A beállítás során ne érintse meg az LCD kijelzőt, ennek következtében az meghibásodhat vagy betörhet.

Figyelmesen állítsa be a képernyőt. Figyeljen arra, hogy elkerülje az ujjak vagy kezek becsípődését.

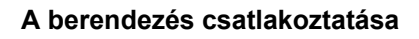

 $\mathbf{V}$ 

Figzelmeztetés: Győződjön meg róla, hogy a számítógépet és monitort egyaránt kihúzta a konnektorból.

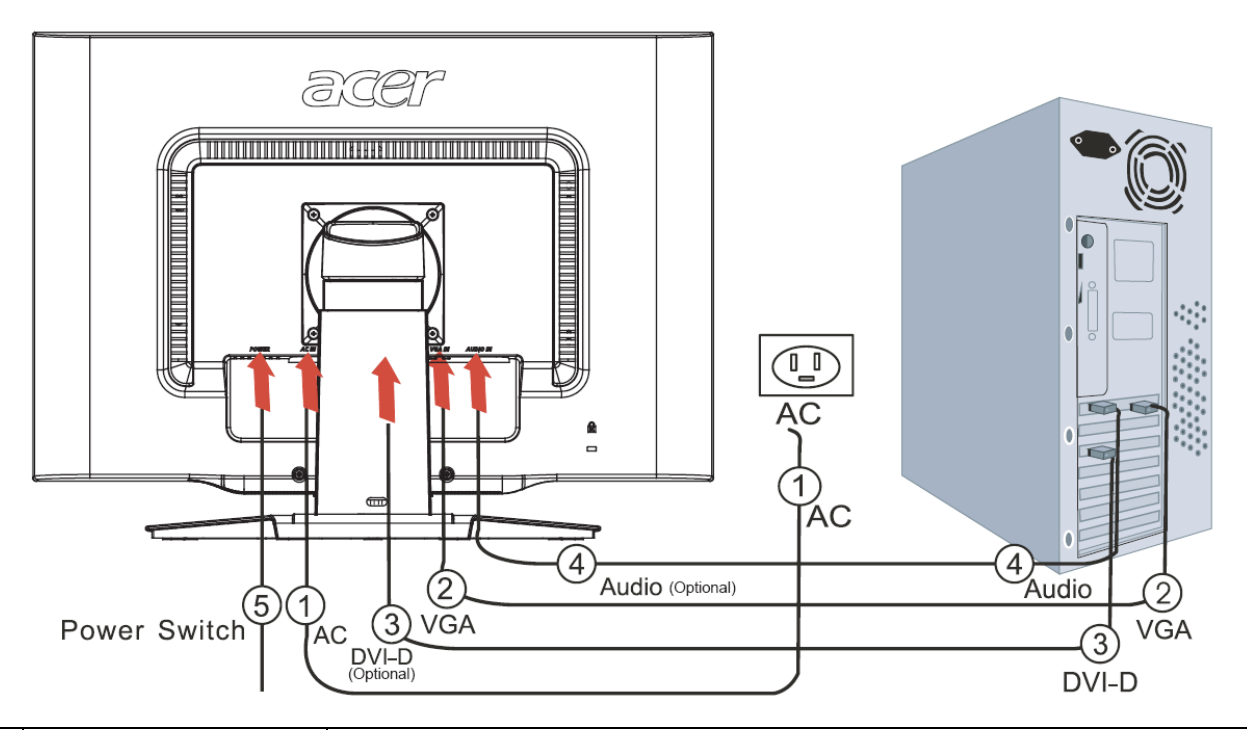

| 1 | Tápkábel                           | Csatlakoztassa a monitort a tápkábelhez, amelyet azután a megfelelően földelt elektromos csatlakozóba kell helyezni.                                                                                                |
|---|------------------------------------|----------------------------------------------------------------------------------------------------|
| 2 | VGA kábel                          | Csatlakoztassa a jelkábelt a monitor VGA bemeneti csatlakozójához, és csatlakoztassa a jelkábelt a grafikai kártya VGA kimeneti csatlakozójához a számítógépen. Majd húzza meg a pillangó csavarokat a csatlakozón. |
| 3 | DVI kábel<br><b>(Opcionális)</b>   | Csatlakoztassa a jelkábelt a számítógépen található grafikus kártya DVI konnektor kimenetéhez. Majd feszítse meg a pillangócsavarokat a csatlakozón.                                                                |
| 4 | Audió kábel<br><b>(Opcionális)</b> | Csatlakoztassa az LCD monitor és számítógép audió (AUDIO IN) bementi csatlakozóját az audió kábel segítségével.                                                                                                    |
| 5 | Indítógomb                         | On - Be/ off - ki                                                                                                    |

## ! FIGYELMEZTETÉS:

- Győződjön meg róla, hogy számítógépének VGA kártyája a megfelelő kábelhez van csatlakoztatva.
- 2. Győződjön meg róla, hogy a dugó alakja megegyezik a csatlakozó alakjával, amelyet bedugott. És hogy a tűk közül egyik sem görbe vagy egyéb módon sérült.

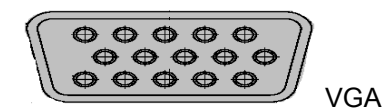

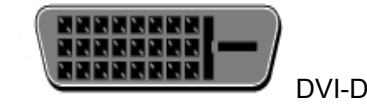

#### Bekapcsolás

 $\nabla$ 

Először kapcsolja be a monitor hátoldalán található kapcsolót, majd kapcsolja be a számítógépet és a monitor vezérlőasztalán található indítógombot. Amikor az indítógombon elhelyezett LED zöldre vált, a számítógép készen áll. Várjon körülbelül 10 másodpercet a videó jel megjelenéséig. Ha nem vált zöldre az indítógomb lámpája vagy nem jelenik meg a videó jel, ellenőrizze a csatlakozásokat.

Kijelző beállításainak beállítása

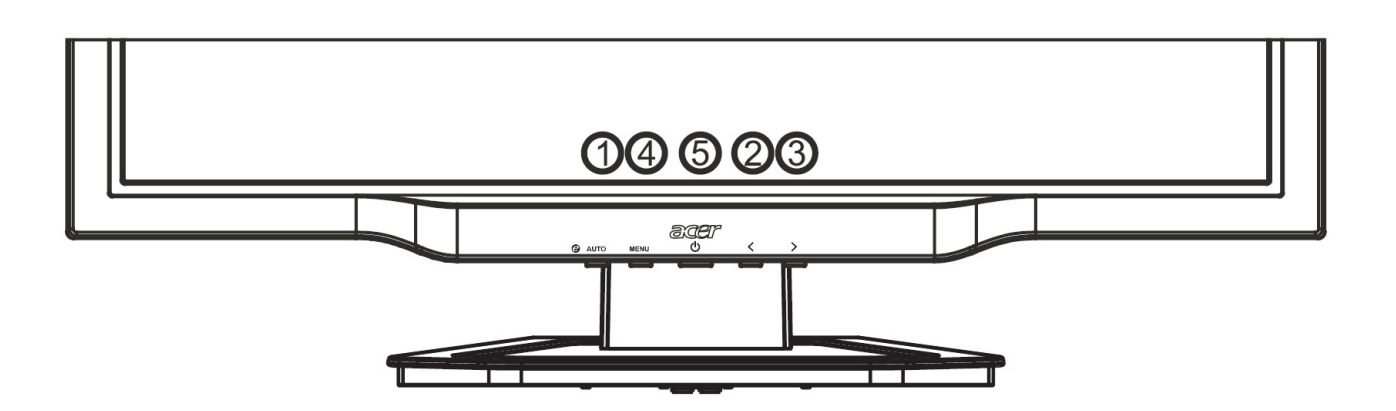

| Külső vezérlők |      |                   |                                                                                                    |  |
|----------------|------|-------------------|----------------------------------------------------------------------------------------------------|--|
| 1              | AUTO | AUTOMATA          | Ha az OSD aktív, nyomja meg hogy kilépjen az OSD-ben. Ha az OSD inaktív, nyomja meg és a monitor automatikusan optimalizálni fogja az állapotát, fókuszt és órát a kijelzőn.                                                                     |  |
| 2/3            |      | MÍNUSZ/<br>PLUSSZ | Ha az OSD aktív, nyomja meg a kiválasztó vagy beállító OSD beállítást.<br>( <b>Opcionális</b> ) Ha az OSD inaktív, nyomja meg egyszer, majd nyomja<br>meg az <b>MÍNUSZ</b> vagy <b>PLUSSZ</b> -szel jelzett gombokat a hangerő<br>beállításához. |  |
| 4              | MENU | OSD funkció       | Nyomja meg, hogy megnézze az OSD-t.<br>Nyomja meg újra, hogy belépjen egy választásba az OSD-ben.                                                                                                    |  |
| 5              | ባ    | ENERGIA           | Be-/kikapcsolás<br>Zöld: bekapcsolás<br>Narancssárga: pihentető üzemmód                                                                                                    |  |

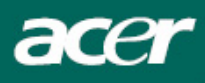

# OSD opciók

Kérem hivatkozzon a "Kűlső vezérlők" pontra a 7. Oldalon. Az OSD beállítások hozzáadásához:

- 1. Nyomja meg a **MENU(MENÜ)** gombot, hogy megnyissa az OSD menüt. Nyomja meg újra, hogy belépjen a 10 OSD funkció egyikének kiválasztásába.
- Használja a MÍNUSZ vagy PLUSSZ jelzéssel ellátott gombokat, hogy kijelöljön egy vezérlést, majd állítsa nbe a vezérlést a kívánt szintre.
- 3. Ha befejezett minden kiválasztást, nyomja megf az AUTO (AUTOMATA) gombot, hogy kilépjen az OSD-ből.

#### OSD menü

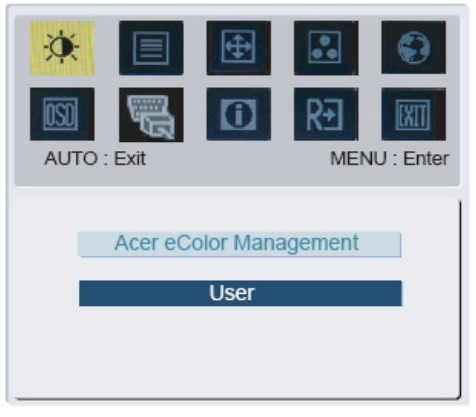

Acer eColor Management User

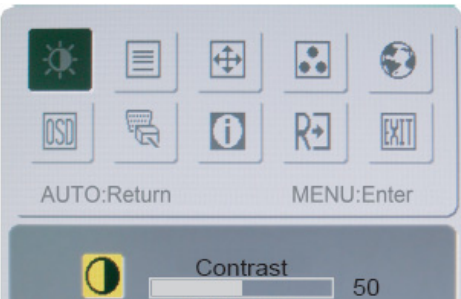

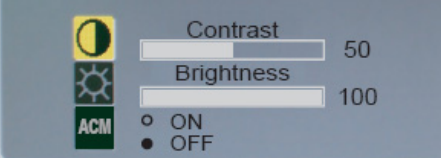

# T

-0(-

Kontraszt:

Ez beállítja a sötét és világos színárnyalatokat egymásnak megfelelően. Világosság:

nayussay.

Beállítja a kép világosságát a képernyőn.

ACM(Adaptive Contrast Management):

A ACM kapcsoló alapbeállításra van bekapcsolva ("**OFF**" beállítás) a monitoron.

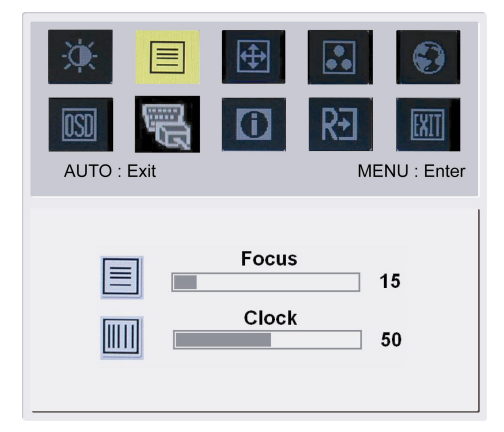

#### Fókusz:

Eltávolít minden vízszintes torzítást és tisztább, éleseb képet csinál. Óra:

Ha bármilyen függőleges vonalak jelennek meg a háttérben, ez eltünteti minimálisra csökkentve méretüket. Felcseréli a vízszintes képernyő méretét.

| AUTO : Exit | <b>⊕</b> | R<br>ME | ENU : Ente |
|-------------|----------|---------|------------|
|             | H.Posit  | ion     | 50         |

|  | -  | _  |
|--|----|----|
|  | 4  | \$ |
|  | L- |    |

H-állapot:Beállítja a vízszintet.V-állapot:Beállítja a függőleges állapotot.

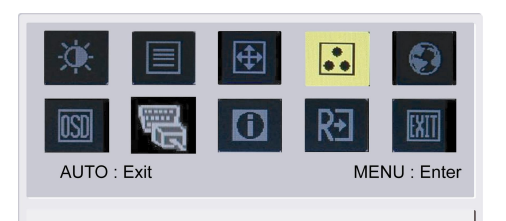

V.Position

18

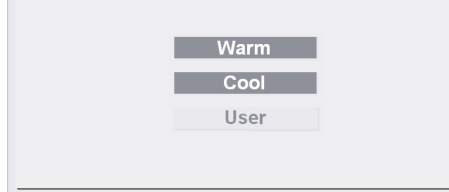

# ••

SZÍN:

3 módja van a szín beállításának: Meleg (pirosas fehér) Hideg (kékes fehér) Felhasználói: Beállíthatja piros, zöld és kék színeket a kívánt intenzitásra.

| Ŕ               | ŧ                   |             | <b>(</b> |      | Ð           |   |
|-----------------|---------------------|-------------|----------|------|-------------|---|
| <u>OS</u><br>AL | <b>)</b><br>JTO : е | <b>File</b> | (i)      |      | ENU : Enter | 1 |
|                 | E                   | nglish      |          | 繁體中文 |             |   |

Français

Italiano

日本語

Deutsch

Español

简体中文

# Ázsiai nyelvek:

Válassza ki az OSD menü nyelvét. Angol, német, spanyol, egyszerűsített kínai, hagyományos kínai, francia, olasz és japán nyelvek közül választhat.

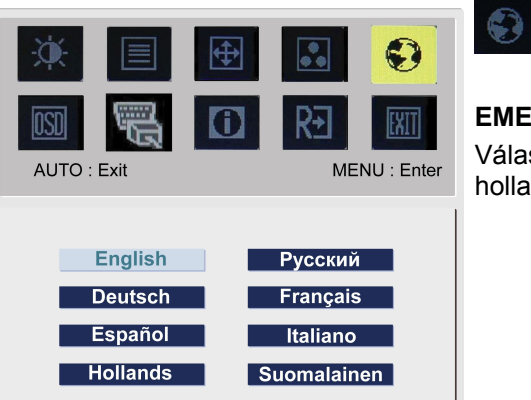

# EMEA nyelvek:

Válassza ki az OSD menü nyelvét. Angol, német, spanyol, orosz, holland, francia, olasz és finn nyelvek közül választhat.

| Image: Signal state       Image: Signal state       Image: Signal state< | r<br>r |
|----------------------------------------------------------------------------------------------------|--------|
| H.Position<br>50<br>V.Position<br>50<br>OSD Timeout<br>120                                                                                                    |        |

# **OSD BEÁLLÍTÁS:** Megválzoztatja az OSD ablak állapotát a képernyőn és álló időben.

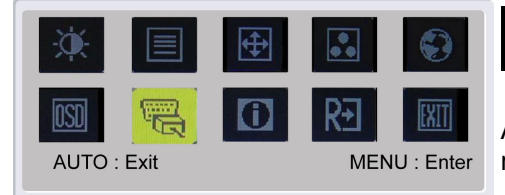

DDC/CI ON OOFF

Analog

Digital

• ON O OFF

DDC/CI

AUTO : Exit

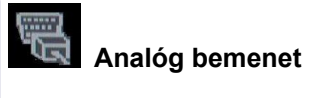

ISN

A DDC/CI kapcsoló alapbeállításra van bekapcsolva ("**ON**" beállítás) a monitoron.

**Digitális bemenet** (**Opcionális**) Válassza ki vagy az analóg vagy a digitális bemenet videót.

#### Analóg bemenet Digitális bemenet

MENU : Enter

A DDC/CI kapcsoló alapbeállításra van bekapcsolva ("**ON**" beállítás) a monitoron.

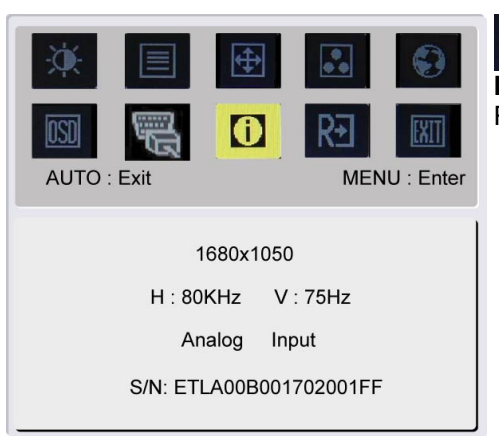

# INFORMÁCIÓ:

Rövid információt mutat a képernyőn.

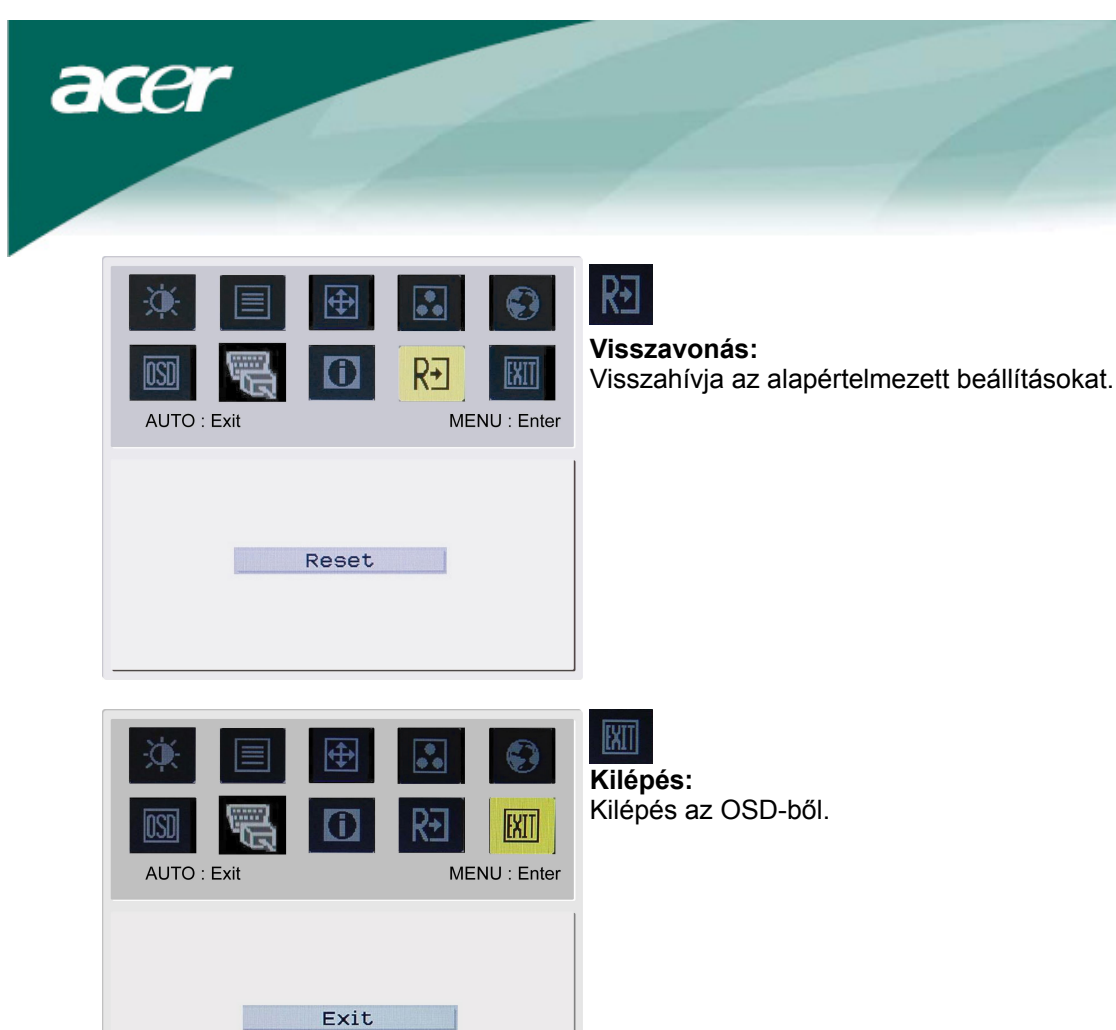

# Problémakeresés

| Problémák                                  | Lehetséges megoldások                                                                                                    |
|--------------------------------------------|----------------------------------------------------------------------------------------------------|
| Működésjelző LED                           | Ellenőrizze, hogy látja – e Bekapcsolás állapotban.                                                                                    |
| nem világít                                | <ul> <li>Bizonyosodjon meg róla, hogy a tápkábel csatlakozik.</li> </ul>                                                               |
|                                            | <ul> <li>Ellenőrizze, hogy látja – e Bekapcsolás állapotban.</li> </ul>                                                                |
|                                            | <ul> <li>Bizonyosodjon meg róla, hogy a tápkábel csatlakozik.</li> </ul>                                                               |
| Nincs kép                                  | <ul> <li>Bizonyosodjon meg róla, hogy a videó kábel biztonságosan van csatlakoztatva a<br/>számítógép és monitor hátuljába.</li> </ul> |
|                                            | <ul> <li>Mozgassa az egeret vagy nyomjon meg egy billentyűt, hogy a monitort<br/>kimozdítsa az "inaktív" állapotból.</li> </ul>        |
| A kép nem megfelelő<br>színeket mutat      | <ul> <li>Lásd "Szín beállítások", az RGB szín beállításához, vagy szín hőmérsékletének<br/>kiválasztásához.</li> </ul>                 |
| Ugrál a kép, vagy                          | <ul> <li>Távolítsa el vagy kapcsolja ki azt az elektromos berendezést, ami az<br/>interferenciát okozhatja.</li> </ul>                 |
| képernyőn.                                 | <ul> <li>Ellenőrizze a monitor videó kábelét és biztosítsa, hogy egyik csatlakozópont sem<br/>sérült.</li> </ul>                       |
| A kép nem megfelelő<br>méretű vagy középre | <ul> <li>Nyomja meg a kiválaszt/automata billentyűt és a monitor automatikusan<br/>optimalizálni fogja a kijelző állapotát.</li> </ul> |
| helyezettt                                 | Lásd "Állapot beállítások".                                                                                                    |

 $\mathbf{V}$ 

Figyelmeztetés: Ne próbálja meg a monitort önállóan szervízelni vagy a számítógépet önállóan kinyitni. Kérem forduljon szakképzett szervízeshez, ha a problémákat nem tudja megoldani a "Problémakeresés" részben.

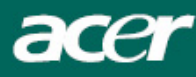

# Általános műszaki leírások

# AL2023W

Tétel

## Műszaki leírás

| LCD panel                       |                                                         |
|---------------------------------|---------------------------------------------------------|
| Kijelző                         | 20 inch sík képernyős aktív mátrix TFT LCD              |
| Maximális felbontás             | WSXGA+ 1680 x 1050 pixel                                |
| Maximális pixel                 | 0.258 mm                                                |
| Szín                            | 16.7M                                                   |
| Világosság                      | 300 cd/m <sup>2</sup> (Tipikus)                         |
| Kontrasztarány                  | 2500:1 (Tipikus)                                        |
| Reakcióidő                      | 5ms (Tipikus)                                           |
| Vízszintes látószög             | 160° (Tipikus)                                          |
| Függőleges látószög             | 160° (Tipikus)                                          |
| Külső vezérlők                  |                                                         |
| Bekapcsoló gomb                 | BE/KI                                                   |
| Vezérlő gombok                  | Automata, MENÜ MÍNUSZ, PLUSSZ,                          |
| OSD funkció                     |                                                         |
| Kontraszt/világosság            | Kontraszt/világosság                                    |
| Fókusz/Óra                      | Fókusz/Óra                                              |
| Állapot                         | Állapot                                                 |
| Szín                            | Szín                                                    |
| Nyelv                           | Nyelv                                                   |
| OSD beállítás                   | OSD beállítás                                           |
| Bemeneti Jel                    | Bemeneti Jel                                            |
| Információ                      | Információ                                              |
| Visszavonás                     | Visszavonás                                             |
| Kilépés                         | Kilépés                                                 |
| Videó interfész                 |                                                         |
| Videó                           | Analóg 0.7V / Digitális TMDS (Opcionális)               |
| Szink.                          | TTL (+/ -)                                              |
| Audió                           | 1.0W x 2 (Opcionális)                                   |
| Plug & Play                     | DDC/CI                                                  |
| Energia                         |                                                         |
| Energis forrás                  | 100-240V, 50-60Hz, 1.5A                                 |
| Power consumption [Energy Star] |                                                         |
| On.                             | 35.0W                                                   |
| Stand by                        | 2.0W                                                    |
| OFF                             | 1.0W                                                    |
| Power consumption               |                                                         |
| Max.                            | 47.0W                                                   |
| Stand by                        | 2.0W                                                    |
| OFF                             | 1.0W                                                    |
| Méret és tömeg                  |                                                         |
| Méret (SZ x Mag. x M)           | 475.1 x 384.4 x 187.9 mm (állvánnyal)                   |
| l ömeg (nettó/bruttó)           | 4.5kg / 6.5 kg                                          |
| Méret (SZ x Mag. x M)           | 475.1 x 434.6 x229.3 mm (alivannyal)                    |
|                                 | (Usak az AL2023W h/AL2023W r modellekre ervenyes)       |
| Tömeg (nettó/bruttó)            | 5.0 kg / /.1 kg (Csak az AL2023W h/AL2023W r modellekre |
|                                 | ervenyes)                                               |

## Lámpa eltávolítása

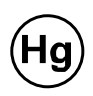

A TERMÉKBEN TALÁLHATÓ LÁMPÁK HIGANYT TARTALMAZNAK ÉS ÚJRA KELL ŐKET HASZNOSÍTANI VAGY A HELYI ÁLLAMI TÖRVÉNYEKNEK MEGFELELŐ MÓDO KELL TŐLÜK MEGYSZABADULNI. TOVÁBBI INFORMÁCIÓÉRT, LÉPJEN KAPCSOLATBA AZ ALLIANCE ELEKTROMOS MŰVEKKEL <u>WWW.EIAE.ORG</u>. A LÁMPA SPECIÁLIS KIDOBÁSÁNAK INFORMÁCIÓJÁÉRT KERESSE FEL A <u>WWW.LAMPRECYCLE.ORG</u> OLDALT.